# 005 - SIMP Mesa Virtual - Tutorial para Abogados de la Matrícula

Versión: 1

Última modificación: dic 29, 2022 13:36

#### NUEVO!

A partir de la nueva versión, los "Procuradores" podrán acceder a la Mesa Virtual a compulsar las IPP, previamente autorizados por la Fiscalía o Juzgado intervinientes.

- Introducción
- ¿Cómo ingresar a SIMP Mesa Virtual?
  - ¿Cómo accedo si ya estoy registrado en SIMP Mesa Virtual?
  - ¿Cómo accedo por primera vez a SIMP Mesa Virtual?
  - En caso de olvido, ¿Cómo recupero la contraseña de ingreso?
  - ¿Cómo cambiar la contraseña?
  - ¿Cómo actualizar mis datos personales?
- ¿Cómo obtener autorización para compulsar un Proceso Penal en SIMP Mesa Virtual?
- Se puede conocer el caso antes de solicitar la aceptación del cargo?
- ¿Cómo visualizo los Procesos Penales?
- Pantalla de visualización del Proceso penal
  - Solapa Trámites
  - Código Criptográfico Singular CCS NUEVO
  - Detalle de las pestañas de la vista del Proceso Penal:
    - IPP
      - Organismos
      - Hechos / Delitos
      - Personas
      - Historial de Organismos
      - Historial de Responsables
         Remito / Recibo
      - Remito / ReciboConexidad
      - Conexidad
         Archivo
- Índice Digital NUEVO
- Asignación de Etiquetas
  - Correo de cortesía

# Introducción

El 3 de octubre del 2018, el Procurador General suscribió con el Presidente del Colegio de Abogados de la Provincia de Buenos Aires, el Convenio Específico N ° 2 del Convenio Marco de Colaboración entre el Ministerio Público de la Provincia de Buenos Aires y el mencionado Colegio.

El objeto del mencionado convenio específico es que el abogado particular de cualquiera de las partes pueda acceder, una vez aceptado el cargo en forma legal, al SIMP Mesa Virtual durante la investigación penal preparatoria y compulsar la información pública registrada en el Proceso Penal en el que ha tomado intervención.

#### ¿Cómo ingresar a SIMP Mesa Virtual?

Desde un navegador de internet (se recomienda Google Chrome) a través de la siguiente URL: http://mv.mpba.gov.ar

#### ¿Cómo accedo si ya estoy registrado en SIMP Mesa Virtual?

En primera instancia, al ingresar al SIMP Mesa Virtual, deberá seleccionar la primera opción ( Abogado Matrícula ) para que el sistema despliegue la pantalla correspondiente de "login".

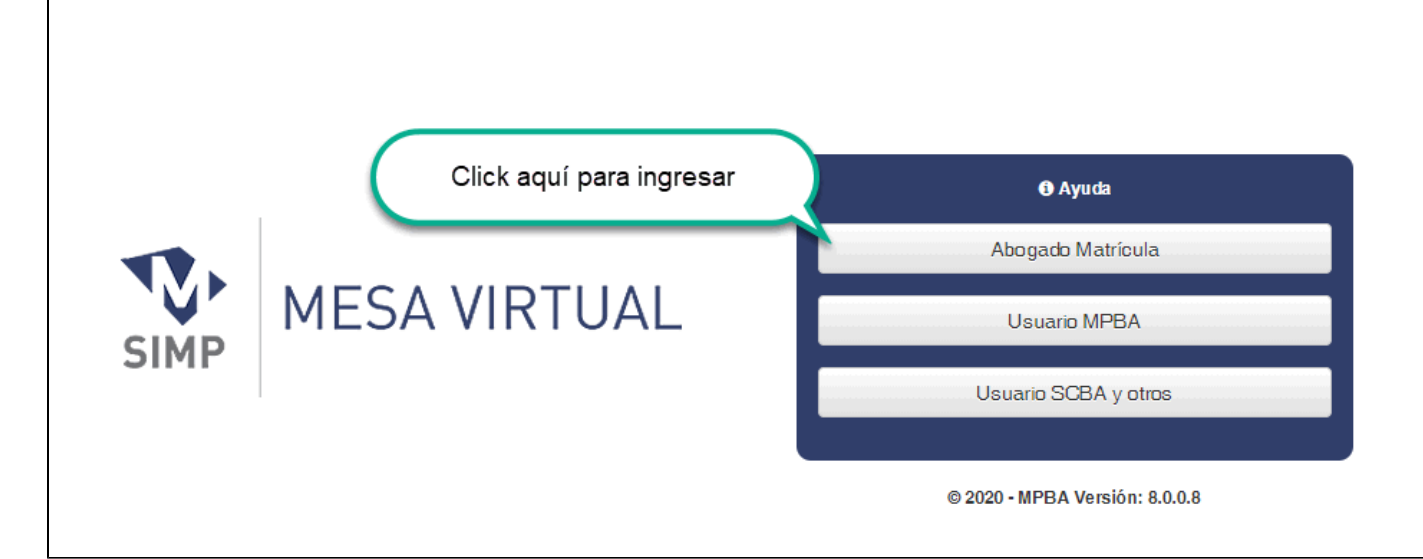

Los usuarios que ya se encuentran registrados en SIMP Mesa Virtual deberán tener en consideración los siguientes puntos:

- A partir de la implementación de la nueva modalidad, el nombre de usuario para el ingreso al sistema es el número de CUIT / CUIL (no el e-mail).
- La clave de acceso que poseía hasta el momento se mantiene

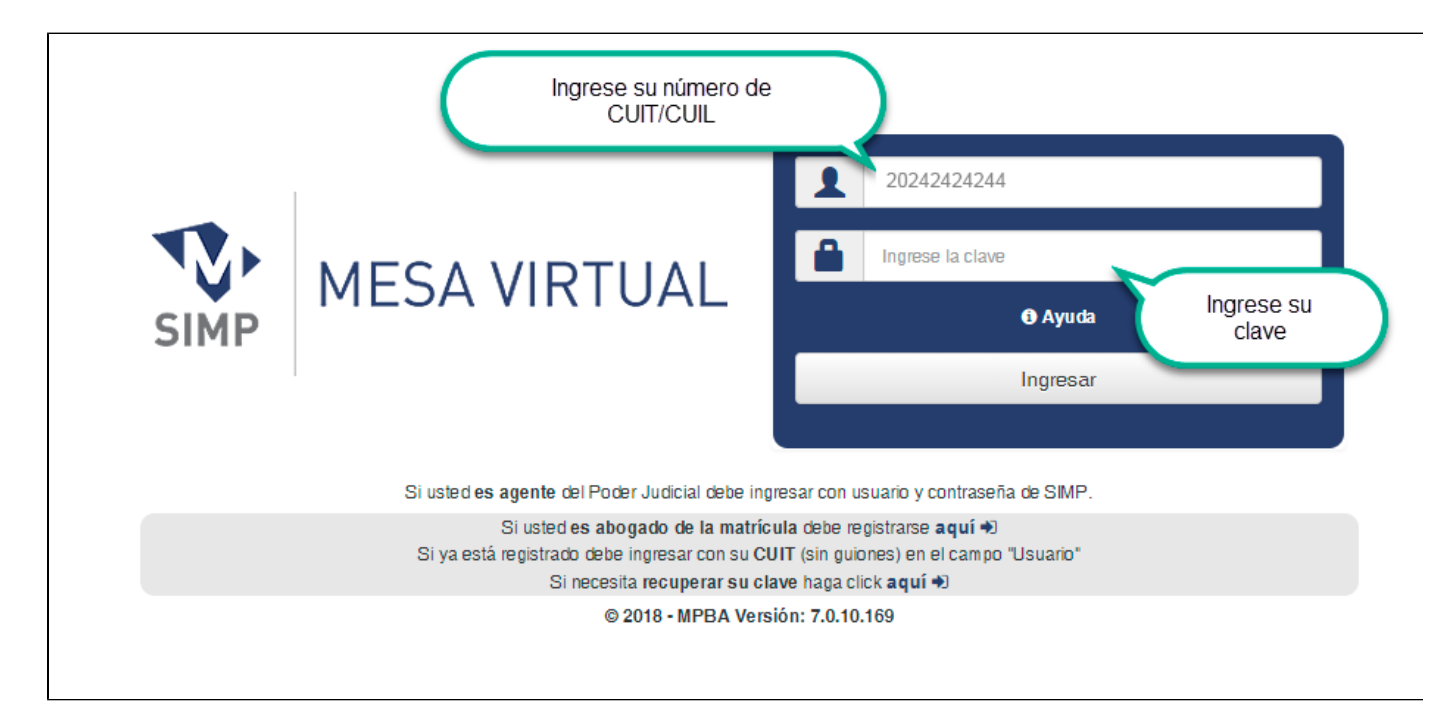

La primera vez que ingrese en el SIMP Mesa Virtual se le solicitará el "código de identificación" que encontrará en la credencial provista por el Colegio de Abogados de la Provincia a fin de validar su identidad y evitar que un tercero pueda acceder utilizando sus datos .

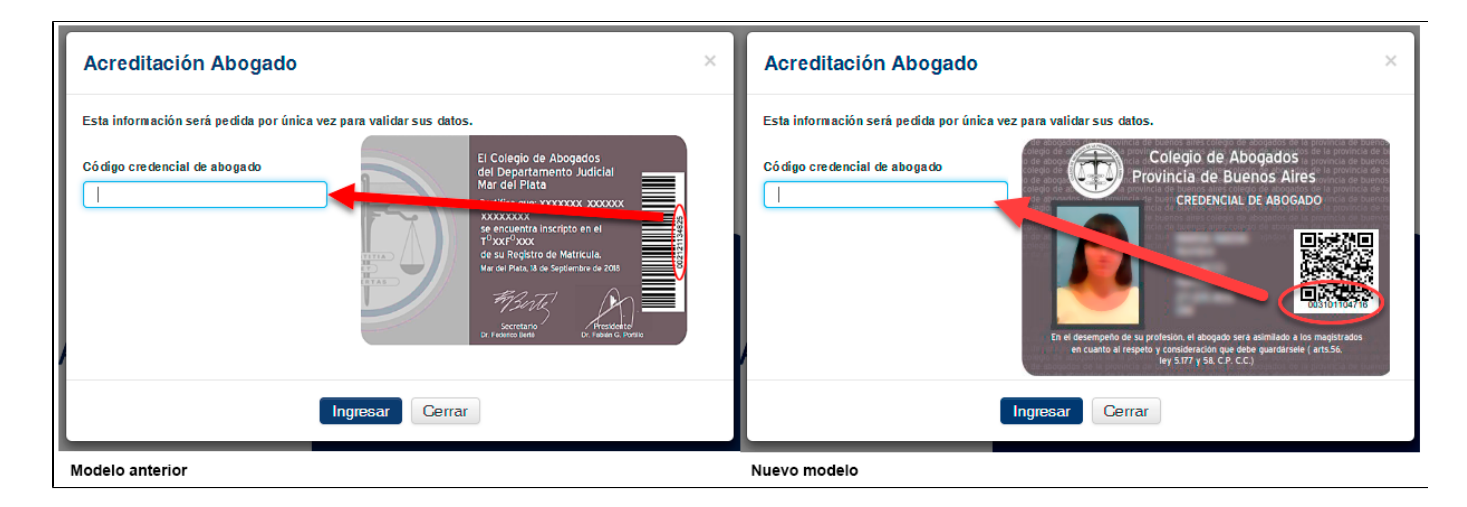

#### ¿Cómo accedo por primera vez a SIMP Mesa Virtual?

Para el caso de usuarios nuevos, que nunca han sido registrados, deberá hacer clic en la opción "Si usted es abogado de la matrícula debe registrarse aquí"

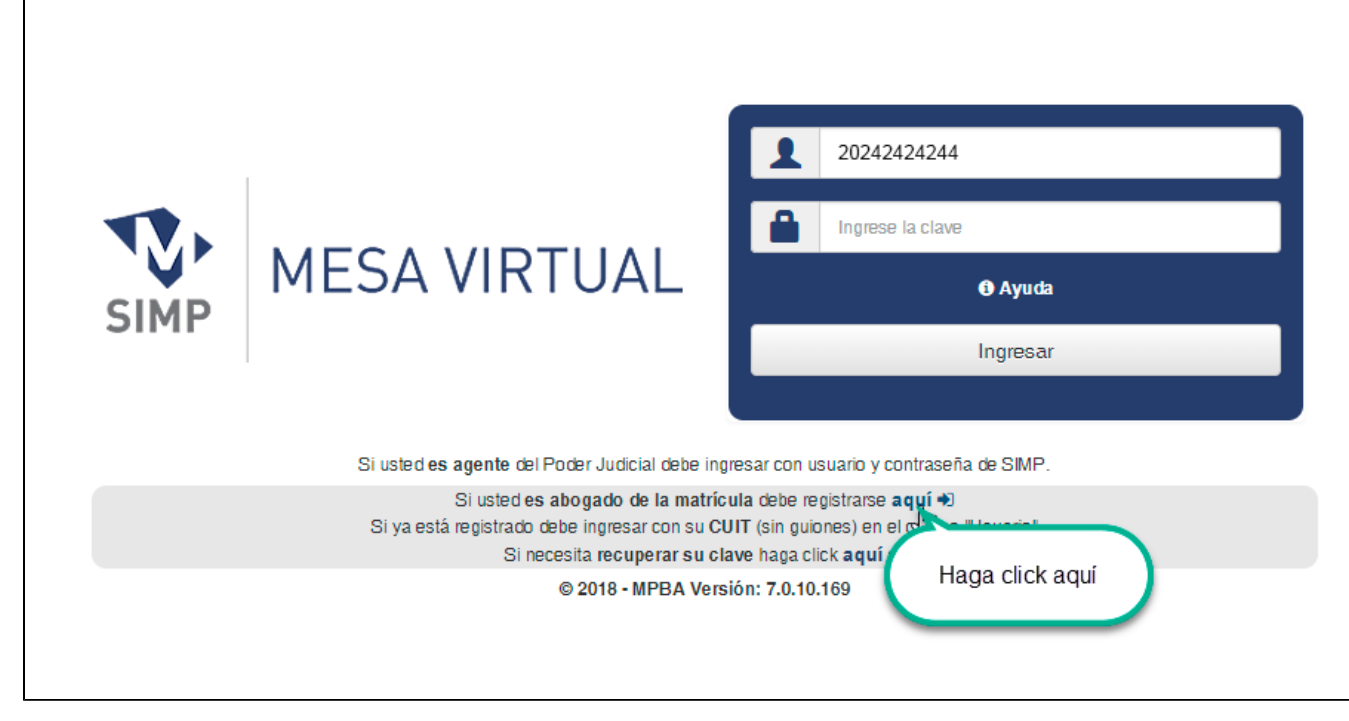

Luego de ello, se abrirá una nueva ventana en la que deberá ingresar su número de CUIT / CUIL y el código que consta en su credencial de abogado.

Al finalizar la carga, deberá presionar el botón "Validar", a partir del cual el Colegio de Abogados verificará la validez de la información ingresada y controlará si corresponde a un abogado habilitado para ejercer la profesión; si así fuera, el sistema completará sus datos personales (nombre, tomo, folio y Colegio) con la información que consta en la base de datos del Colegio de Abogados. Si los datos personales proporcionados en este formulario fuesen inexactos, podrá solicitar su rectificación ante el Colegio de Abogados.

Por último, deberá designar la casilla de correo electrónico en la que desea recibir las comunicaciones de cortesía que puedan remitirse a través del SIMP Penal.

Una vez ingresada la información, deberá completar el "captcha" (siglas de verificación) que se encuentra al final del formulario.

| Image: Wesa virtual         Formulario de registración                                                                                                    | MESA VIRTUAL Formulario de registración                                                                                                    |
|----------------------------------------------------------------------------------------------------|----------------------------------------------------------------------------------------------------|
| Nombre Usuario : C.U.L.T. "sin guiones" (*) Código Credencial Abogado (*) Ver código                                                                                                    | Volver Nombre Usuario : C.U.J.T. "sin guiones" (*) Códego Credencial Abagado (*) Ver código                                                                                                    |
| Validar                                                                                                    | Validar                                                                                                    |
| Apellidols (*) El Colvelo de Accoundos del Organizamento Judicia                                                                                                    | Apellidols (*) Collegio de Abo. Hoos Provincia de Bueno Altes comprovincia de Altero comprovincia de Altero compro |
| Tone (*) Felio (*) Griffic de SOUCH and and a felio (*) Griffic de SOUCH and a felio (*) Griffic de SOUCH and a felio (*) Griffic de SOUCH and a felio (*) Griffic de SOUCH and a felio (*) Griffic de Souch and a felio (*) Griffic de Souch and a felio (*) Griffic de | Tono (')         Felio (')                                                                                                    |
|                                                                                                    | Correc electrónico (*)                                                                                                    |
| Contraseña (*)                                                                                                    | Contraseña (*) ve suar a langea (*) ve suar y sú (ar CC)                                                                                                    |
| Tipo documento (*) Número documento (*)                                                                                                    | Tipo documento (*)                                                                                                    |
| Seleccione                                                                                                    | Seleccione                                                                                                    |
| Dirección postal Teléfono particular                                                                                                    | Dirección postal Teléfono particular                                                                                                    |
|                                                                                                    |                                                                                                    |
| Celular                                                                                                    | Celular                                                                                                    |
| Seleccione v                                                                                                    | Seleccione v                                                                                                    |
| Area Sin ei 'U' Numero - Sin ei 'IS' Empresa                                                                                                    | Arcaisin et V Numero - Sin et "15" Empresa                                                                                                    |
| Modelo anterior                                                                                                    | Nuevo modelo                                                                                                    |

Una vez finalizada la registración, podrá ingresar a SIMP Mesa Virtual (ver " Usuarios Registrados" ).

#### En caso de olvido, ¿Cómo recupero la contraseña de ingreso?

Desde la pantalla de ingreso, seleccione la opción "Si necesita recuperar su clave ...".

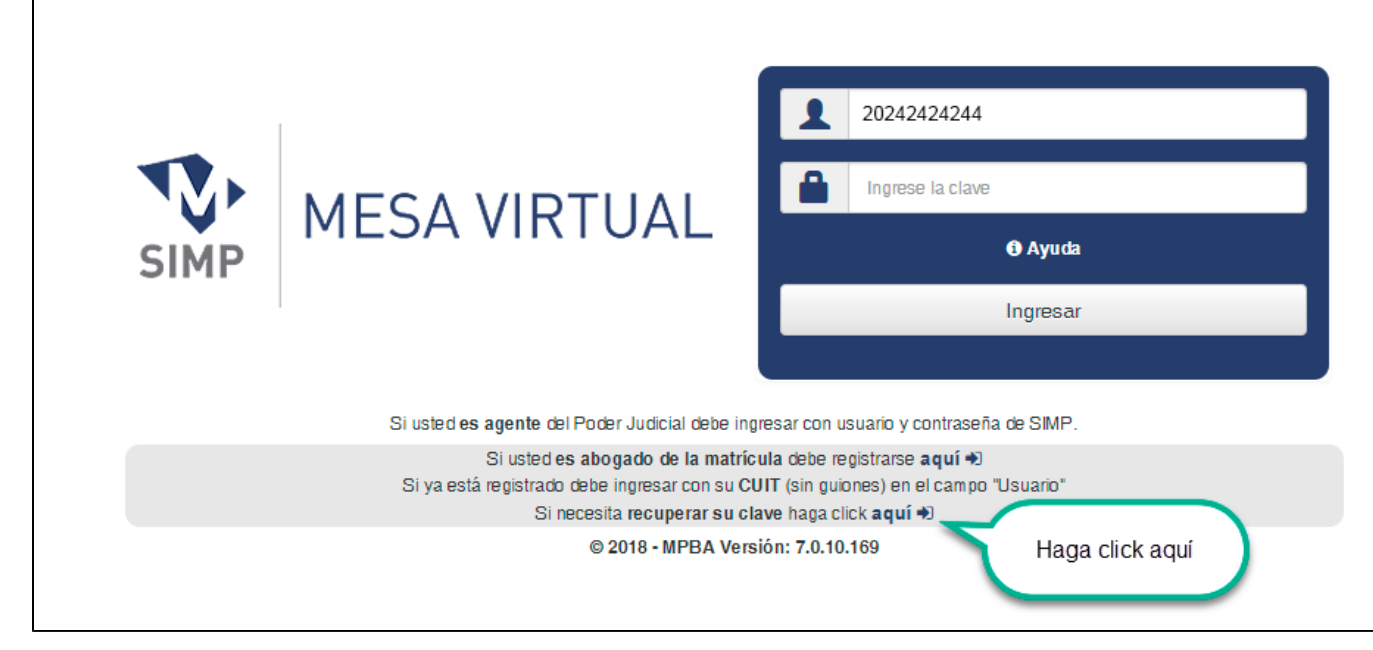

Se abrirá una nueva ventana de Recuperación de clave donde deberá completar su CUIT y nro. de credencial de COLPROBA.

| MESA VIRTUAL                                                  | Validación de Identidad                       |   |
|---------------------------------------------------------------|-----------------------------------------------|---|
|                                                               | Volver                                        |   |
| Recuperación de clave                                         | para Abogados de la Matrícula                 |   |
| Para permitir el cambio de contr<br>C.U.I.T. "sin guiones" (* | raseña debe validar su identidad.<br>*)       |   |
| Número de Credencial O                                        | соцряова (*) Complete los dato<br>solicitados | s |
| Siguiente                                                     |                                               |   |
| COLEGIO DE ABOGADOS<br>de la Provincia de Buenos Aires        | Provincia de Buenos Aires                     |   |
|                                                               | © 2020 - MPBA Version:<br>8.0.0.35            |   |

Deberá seleccionar el medio por el cual desea recibir el código de seguridad: mail y/o SMS.

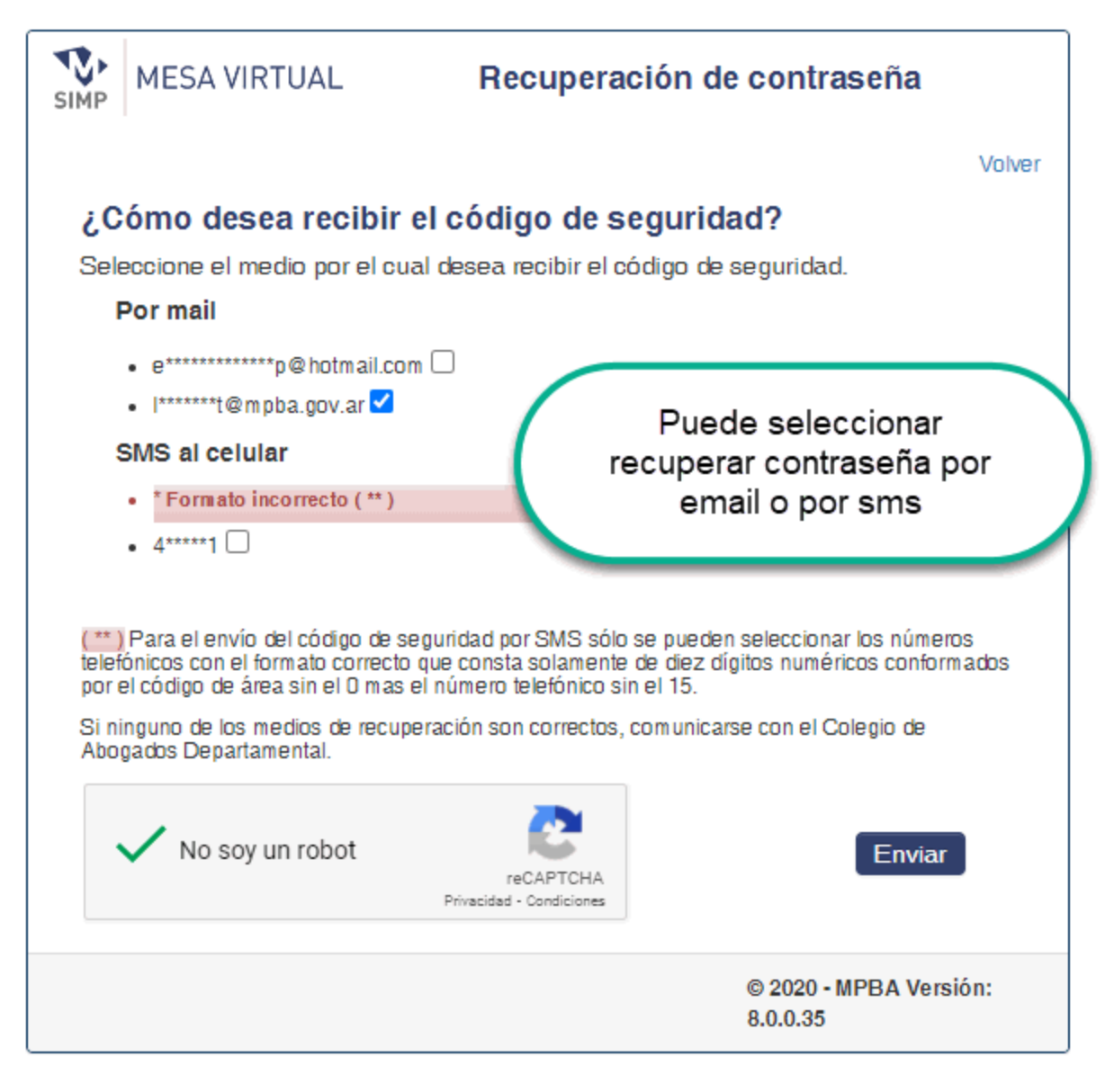

Presionando el botón "Enviar", el sistema remitirá un código al correo electrónico y/o SMS según lo que elegido como forma de recuperación.

El tiempo de validez del código es de una hora; pasado ese lapso, el mismo dejará de ser válido, y deberá solicitar uno nuevo.

Llegará a su correo electrónico un mail con el siguiente formato:

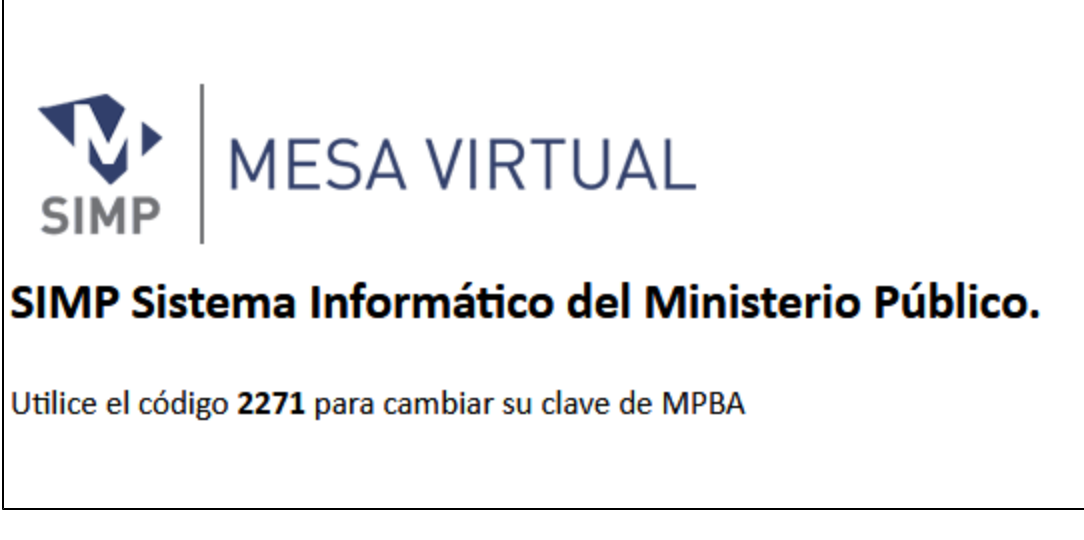

Si lo solicitó por SMS encontró el siguiente mensaje:

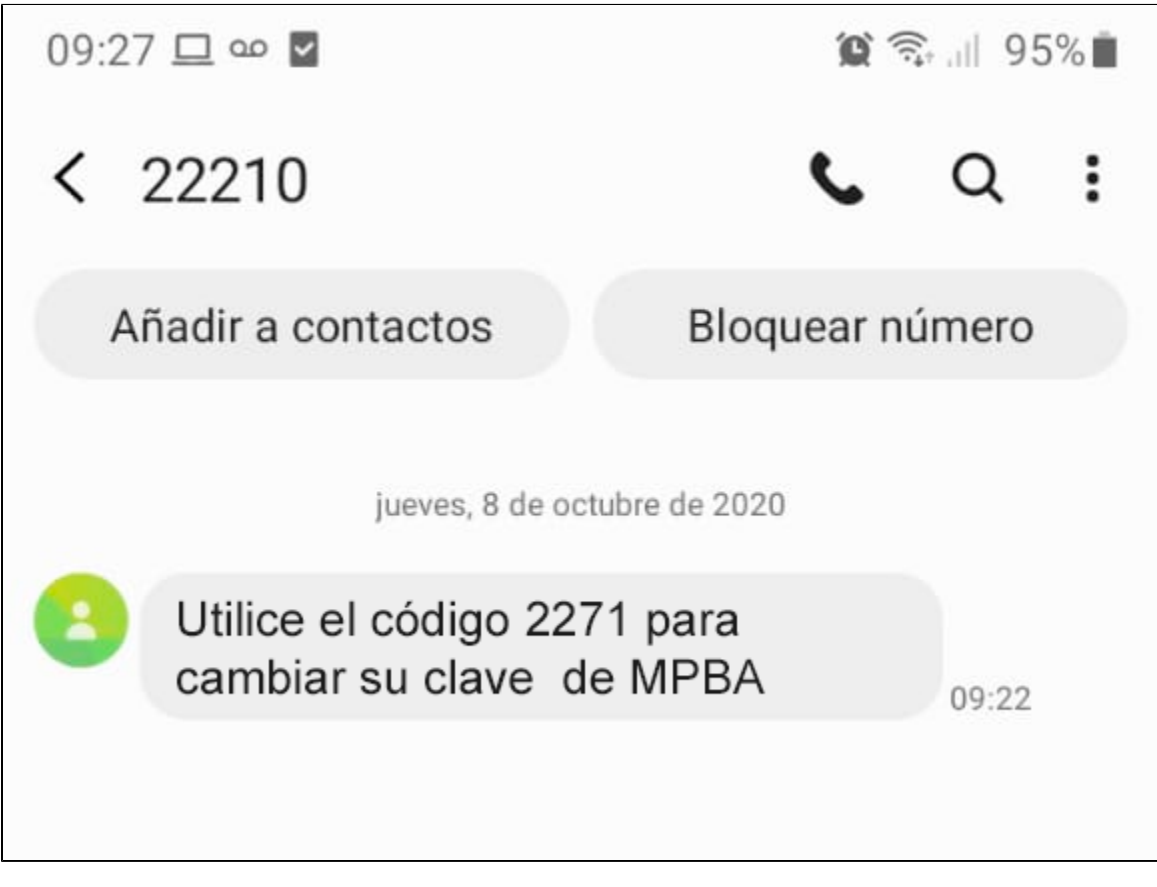

Escribir el código recibido en la pantalla del sistema y presionar "Siguiente".

| SIMP                   | MESA VIRTUAL                                                                                         | Recuperación de contraseña                                                                                                    |
|------------------------|----------------------------------------------------------------------------------------------------|----------------------------------------------------------------------------------------------------|
|                        |                                                                                                    | Volver                                                                                                    |
| Οj                     | ómo desea recibir e                                                                                  | el código de seguridad?                                                                                                    |
| Sele                   | eccione el medio por el cua                                                                          | l desea recibir el código de seguridad.                                                                                                    |
| I                      | Por mail                                                                                             |                                                                                                    |
|                        | <ul> <li>e*********************************</li> <li>p@hotmail.com</li> </ul>                        |                                                                                                    |
|                        | • I******t@mpba.gov.ar 🗹                                                                             |                                                                                                    |
| :                      | SMS al celular                                                                                       |                                                                                                    |
|                        | • * Formato incorrecto (** )                                                                         |                                                                                                    |
|                        | • 4****1                                                                                             |                                                                                                    |
|                        |                                                                                                    |                                                                                                    |
| (**)<br>telef<br>por ( | Para el envío del código de se<br>ónicos con el formato correcto<br>el código de área sin el 0 mas e | guridad por SMS sólo se pueden seleccionar los números<br>que consta solamente de diez dígitos numéricos conformados<br>I número telefónico sin el 15. |
| Si ni<br>Abo           | inguno de los medios de recupe<br>gados Departamental.                                               | ración son correctos, comunicarse con el Colegio de                                                                                                    |
|                        | No soy un robot                                                                                      | reCAPTCHA<br>Privacidad - Condiciones                                                                                                    |
|                        |                                                                                                    |                                                                                                    |
| żΥ                     | a recibió el código?                                                                                 |                                                                                                    |
| Ingi                   | esar los 4 dígitos del códig                                                                         | o v presionar siguiente.                                                                                                    |
| 2                      | 271 Siguionto                                                                                        |                                                                                                    |
|                        |                                                                                                    | Ingrese el código                                                                                                    |
|                        |                                                                                                    |                                                                                                    |

Se abrirá una pantalla en la que podrá generar una Nueva Contraseña.

| MESA VI | RTUAL Ingrese s                | u nueva contraseña     |
|---------|--------------------------------|------------------------|
| N ue    | va Contraseña                  | Volver                 |
|         | grese password                 |                        |
| Cor     | firmar contraseña              |                        |
|         | grese confirmación de password |                        |
| 5       | iguiente                       | grese nueva contraseña |
|         |                                | 8.0.0.35               |

# ¿Cómo cambiar la contraseña?

Ingresar al menú desde el ícono del usuario; seleccionar la opción "Cambiar Contraseña".

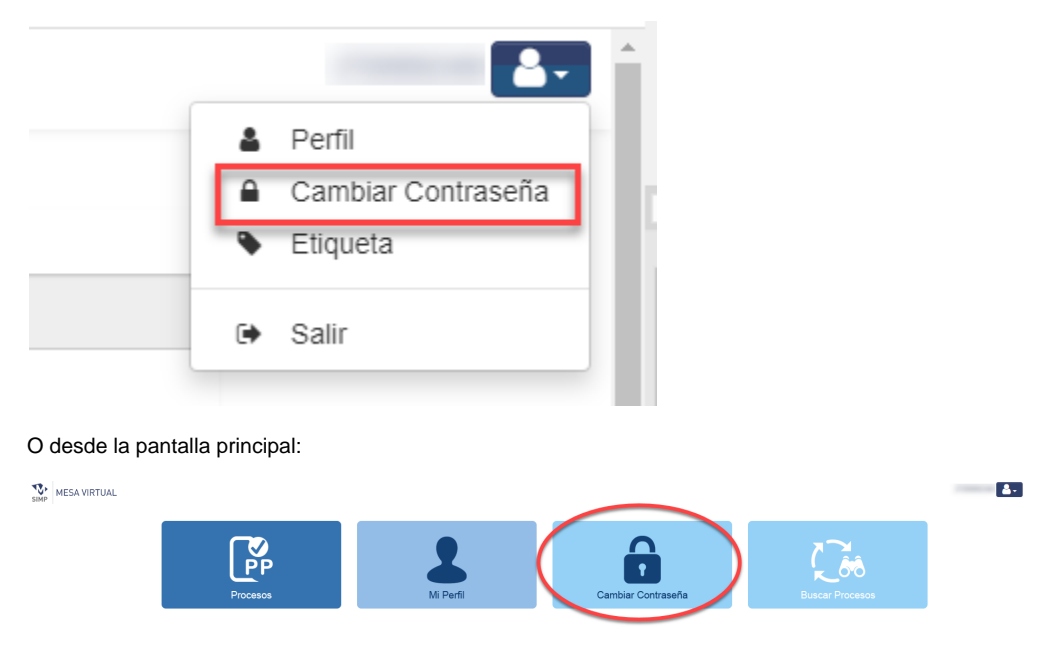

Se abrirá un cuadro de diálogo, donde deberá ingresar la contraseña actual y la nueva (por duplicado). Luego presionar "Guardar".

| MESA VIRTUAL         | Administración de Cuenta |
|----------------------|--------------------------|
| Usuario: 27200002348 |                          |
| Contraseña actual    |                          |
| Contraseña nueva     |                          |
| Confirmar contraseña |                          |
|                      | Guardar                  |

#### ¿Cómo actualizar mis datos personales?

Ingresar al menú desde el ícono del usuario, seleccionar la opción "Perfil".

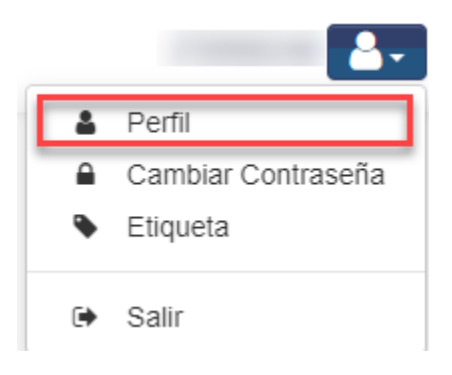

O desde la pantalla principal:

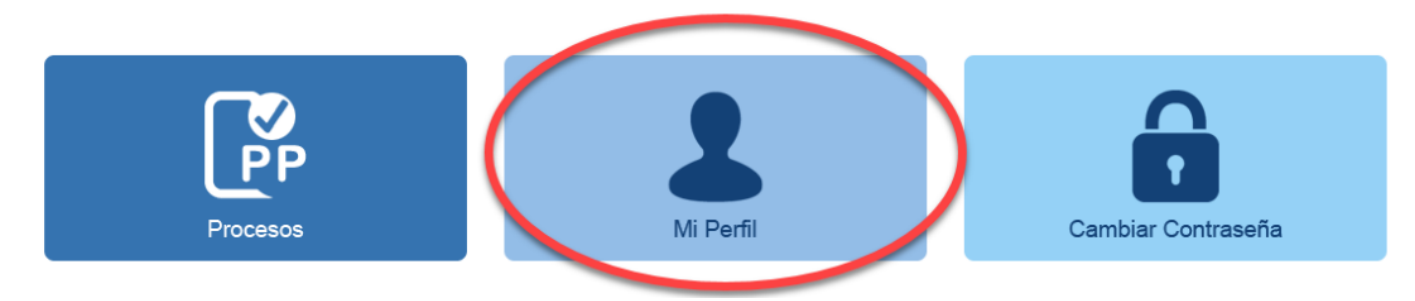

Se abrirá un cuadro de diálogo, donde podrá visualizar su información personal y actualizar los datos que se encuentran habilitados para su modificación. Luego presionar "Guardar".

Para modificar la información que no se encuentre editable dentro de la pantalla, deberá comunicarse con el Colegio de Abogados Departamental.

| Modificación datos de perfil                                                   |                               |
|--------------------------------------------------------------------------------|-------------------------------|
| Nombre Usuario : C.U.I.T. "sin guiones" (*)                                    | Código Credencial Abogado (*) |
| Apellido/s (*)                                                                 | Nombre/s (*)                  |
| Tomo (*) Folio (*)                                                             | Colegio (*) LOMAS DE ZAMORA   |
| Correo electrónico (*) ar                                                      | Actualizar correo electrónico |
| Tipo documento (*) DNI v                                                       | Número documento (*)          |
| Dirección postal                                                               | Teléfono particular           |
| Celular           Area-Sin el '0'         Número - Sin el '15'         Empresa | ×                             |
| (*) Campos obligatorios.                                                       | Actualizar datos              |

# ¿Cómo obtener autorización para compulsar un Proceso Penal en SIMP Mesa Virtual?

La autorización para compulsar un Proceso Penal en el que tomó la intervención se hará efectiva, en forma automática, a partir de que la Unidad Fiscal de Instrucción y Juicio o el Juzgado de Garantías emita en el sistema la correspondiente "Acta de aceptación de cargo" o el trámite "Resolución - Se constituye como damnificado particular" (éste último solo disponible para el Juzgado de Garantías), según el caso. Por otra parte, el permiso se deshabilitará en forma automática, a partir de que se cargue el trámite "Revocación de abogado particular".

Cada vez que sea autorizado a compulsar un nuevo Proceso Penal recibirá un correo electrónico automático de cortesía.

#### ¿Se puede conocer el caso antes de solicitar la aceptación del cargo?

Es posible conocer el caso antes de la aceptación del cargo, solicitando a la Unidad Funcional de Instrucción y Juicio o al Juzgado de Garantías interviniente, la carga del trámite "vista de letrados previa a su intervención" en el correspondiente Proceso Penal. Se habilitará el acceso por 24 hs. teniendo 5 días para hacer uso del mismo a partir de la aprobación de la solicitud, (nueva modalidad).

# ¿Cómo visualizo los Procesos Penales?

Para visualizar todos los Procesos Penales en los que se encuentra autorizado, deberá ingresar al SIMP Mesa Virtual y seleccionar la opción "Procesos".

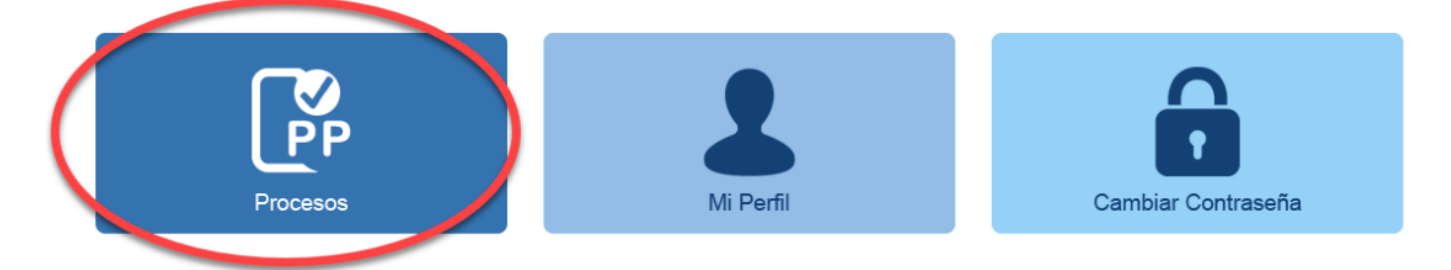

Se mostrará una grilla con los Procesos Penales en los que ha recibido una autorización y el estado actual de la misma (Autorizada, Autorizada con vencimiento, Revocada).

| Prefijo<br>PP   |            | Depto     |            | Desc. |                        | N° PP                 |                     | <b>Año</b><br>19   |              | Alcance<br>00         |                       |
|-----------------|------------|-----------|------------|-------|------------------------|-----------------------|---------------------|--------------------|--------------|-----------------------|-----------------------|
| Estado<br>Selec | cionar     | v         | Fecha alta |       |                        | Etiqueta<br>Seleccion | ar                  | ¥                  | Q <b>T</b> * |                       |                       |
|                 | Depto.Jud. | ♦ РР      | \$         | UFlyJ | Esta                   | ado                   | 🜲 🛛 Fecha Alta      | Autorizó - Rechazó | Etiqueta     | 🔺 Fecha Vencimiento 🛔 | Acciones              |
| Q,              | La Plata   | PP-06-00- | UFI N*     |       | AUTORIZAD              | A                     | 2020-07-20 11:03:13 | UFI N°             | ۰            |                       | G                     |
| Q,              | La Plata   | PP-06-00- | UFI N°     |       | AUTORIZAD              | A                     | 2020-07-20 11:52:21 | UFI N°             | ۰            |                       | C.                    |
| Q,              | La Plata   | PP-06-00- | UFI N*     |       | AUTORIZAD<br>VENCIMIEN | A CON<br>TO           | 2021-12-01 09:58:21 | UFI N* U           | •            | 2022-02-14 11:38:55   |                       |
| Q,              | La Plata   | PP-06-00- | UFI N°     |       | AUTORIZAD<br>VENCIMIEN | A CON<br>TO           | 2021-12-13 14:23:54 | UFI N°             | ٠            | 2022-02-14 11:39:44   |                       |
| Q,              | La Plata   | PP-06-00- | UFI N°     |       | AUTORIZAD              | A                     | 2021-12-13 14:54:30 | UFIN°              | ۰            |                       | G                     |
| Q               | La Plata   | PP-06-00- | UFI N°     |       | AUTORIZAD              | A                     | 2022-02-08 12:11:04 | UFI N°             | ۰            |                       | C.                    |
| Q               | La Plata   | PP-06-00- | UFI N°     |       | REVOCADA<br>VENCIMIEN  | POR<br>TO             | 2022-04-05 11:50:50 | UFI Nº 🗍           | •            | 2022-04-10 11:50:50   |                       |
| Q,              | La Plata   | PP-06-00- | UFI N°     |       | AUTORIZAD<br>VENCIMIEN | A CON<br>TO           | 2022-04-05 11:58:06 | UFIN°              | ٠            | 2022-04-10 11:58:06   |                       |
| Q               | La Plata   | PP-06-00- | UFI N°     |       | AUTORIZAD              | A                     | 2021-02-10 11:55:50 | UFIN°              | ۰            |                       | G                     |
| Q,              | La Plata   | PP-06-00- | UFI N°     |       | AUTORIZAD<br>VENCIMIEN | A CON<br>TO           | 2020-07-20 11:03:13 | UFI N°             | ۹            | 2020-07-21 11:03:13   |                       |
|                 |            |           |            |       |                        |                       |                     |                    |              | ← Ante                | erior 1 2 3 Siguiente |

En la parte superior de la pantalla, encontrará a disposición una serie de filtros rápidos, donde podrá acotar los resultados por Número del Proceso, por el estado de la autorización (por ejemplo, ver todas las "Autorizadas"), fecha de alta o Etiquetas (se detallará su funcionamiento más adelante).

Descripción de las columnas:

• La lupa ubicada en la primer columna, mostrará un resumen del trámite de autorización / revocación vinculada al Proceso seleccionado. Indicando organismo y fecha.

| Solicitud Nro : 20                                                                                | 0155       |                                                     | ×  |
|---------------------------------------------------------------------------------------------------|------------|-----------------------------------------------------|----|
| Departamento: Necochea<br>Fecha Alta: 19/10/2020<br>Estado de Resolución: AUT<br>Autorizó/Rechazó | ORIZADA    | PP: pp-11-00-0 )-00<br>Fecha Resolución: 19/10/2020 |    |
| Fecha: 19/10/2020<br>Revocación                                                                   | Usuario: - | Organismo: L                                        |    |
| Fecha: 19/10/2020<br>Cancelación                                                                  | Usuario: - | Organismo: (                                        |    |
| Fecha: -<br>Observación<br>Organismos involucrado                                                 | s en la PP |                                                     | 11 |
|                                                                                                   |            | Cerrar                                              | r  |

- Depto. Jud : Departamento Judicial.
- PP : Número del Proceso Penal.
- UFlyJ : Unidad funcional de Instrucción y Juicio que interviene en el Proceso Penal.
- Estado : Autorizada, Autorizada con vencimiento, Revocada.

- Fecha Alta
- Autorizó / Rechazó : Organismo que realizó la autorización / revocación.
- Etiqueta : rótulo asignado al proceso.
- Fecha de vencimiento : para las autorizaciones temporales previa aceptación del cargo.
- Acciones : link a la visualización del Proceso Penal.

### Pantalla de visualización del Proceso penal

La vista del Proceso Penal está compuesta por dos secciones:

La sección superior, muestra los datos que componen la carátula, mientras que la sección inferior está compuesta por 10 pestañas que agrupan información detallada del Proceso.

#### Solapa Trámites

| IPP     | Organismos | Hechos/Delitos         | s Personas       | Trámites H               | Historial Organismos   | Historial Responsables | Remito/Recibo | Conexidad | Archivo |         |              |                        |           |       |  |
|---------|------------|------------------------|------------------|--------------------------|------------------------|------------------------|---------------|-----------|---------|---------|--------------|------------------------|-----------|-------|--|
| CCS     | Fe         | ha Efectiva            | Grupo<br>Trámite | Trámite                  |                        |                        | Personas      |           |         |         | Genero/Cargo | Organismo<br>Vinculado | Incidente | Ver   |  |
| E060000 | 061        | 21/07/2020<br>00:00:00 | Informe          | Informe                  |                        |                        |               |           |         |         | N°           | N                      |           | ୍ କ୍ଟ |  |
| E060000 | 061        | 21/07/2020<br>00:00:00 | Acta             | Acta                     |                        |                        |               |           |         |         | N°           | N                      |           | ୍ କ୍ଳ |  |
| E060000 | 061        | 21/07/2020<br>00:00:00 | Informe          | Informe                  |                        |                        |               |           |         |         | N°           | N <sup>i</sup>         |           | ୍ କ୍ଟ |  |
| E060000 | 061        | 15/07/2020<br>00:00:00 | Acta             | Aceptaciór               | n de Cargo             |                        |               |           |         |         | UF           | UI                     |           | ୍ କ୍ଟ |  |
| E060000 | 061        | 15/07/2020<br>00:00:00 | Acta             | Revocacio                | on de Cargo            |                        |               |           |         | Nadia   | UF           | UI                     |           | Q, "@ |  |
| E060000 | 061        | 15/07/2020<br>00:00:00 | Acta             | Revocacio                | on de Cargo            |                        |               |           |         | Facundo | UF           | UI                     |           | ୍ କ୍ଟ |  |
| E060000 | 061        | 15/07/2020<br>00:00:00 | Acta             | Aceptaciór               | n de Cargo             |                        |               |           |         |         | UF           | UI                     |           | Q, "@ |  |
| E060000 | 061        | 26/06/2020<br>00:00:00 | Resolución       | Morigeraci<br>Periódicas | ión de la Coerción Con | cedida - Salidas       |               |           |         |         | N°           | N <sup>r</sup>         |           | ୍ "ଡୁ |  |

Código Criptográfico Singular - CCS NUEVO

A partir de la IPP Electrónica, se incorpora un nuevo concepto: el Código Criptográfico Singular.

Art. 9 de la Resolución PG N° 1111/21: Los actos procesales deberán incorporarse a la IPP Electrónica por única vez y se identificarán mediante un Código Criptográfico Singular (en adelante, CCS).

El CCS identifica de manera unívoca un escrito en toda la provincia y puede ser utilizado para hacer referencia a otro acto procesal dentro del contenido de un escrito, reemplazando el sistema de foliatura del expediente físico.

Se visualizará en forma de link, haciendo referencia a otro acto procesal. Al hacer clic sobre el mismo, podrá visualizar el escrito referenciado.

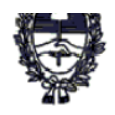

# PROVINCIA DE BUENOS AIRES E060000 PODER JUDICIAL E060000 MINISTERIO PÚBLICO Código Criptográfico Singular

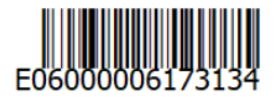

E06000006171265 16/06/2020 - Requerimiento - Elevación a Juicio - Se Requiere (https://mv-test.mpba.gov.ar/web/Vista/E06000006171265)

#### Detalle de las pestañas de la vista del Proceso Penal:

# IPP Organismos Hechos/Delitos Personas Trámites Historial Organismos Historial Responsables Remito/Recibo Conexidad Archivo Fecha iniciada 30/09/2021 Iniciada En sede policial por denuncia Fecha del hecho Fecha del hecho

#### Organismos

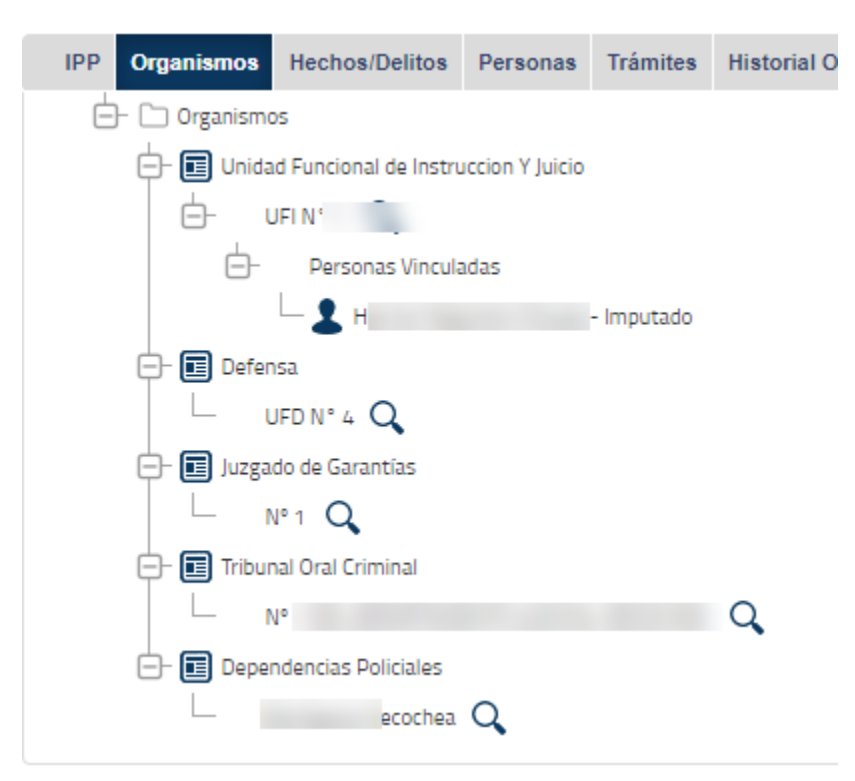

#### **Hechos / Delitos**

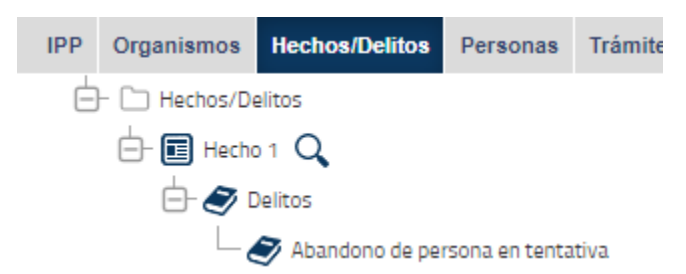

Personas

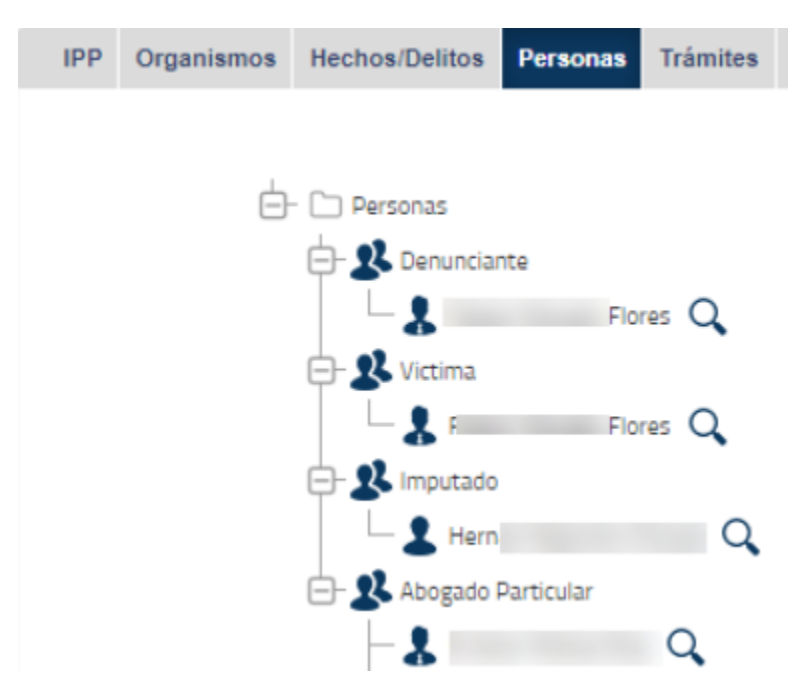

#### Historial de Organismos

Muestra el histórico de organismos que han intervenido en el proceso desde su inicio hasta la fecha, indicando fecha desde y hasta.

#### Historial de Responsables

Muestra el histórico de funcionarios responsables del proceso penal en cada organismo, desde su inicio hasta la fecha, indicando fecha desde y hasta.

#### **Remito / Recibo**

Los remitos y recibos realizados dentro del Proceso.

Debe aclararse que se mantiene en virtud que la IPP Electrónica se implementa en los Procesos Penales que se inició a partir del 15 de febrero de 2022 en los Departamentos Judiciales de Quilmes y San Nicolás. A partir del 25 de abril de 2022, se implementará en toda la provincia de Buenos Aires (art 1 de la Resolución PG N ° 4040)

#### Conexidad

Conexidad con otros Procesos Penales.

#### Archivo

Información sobre legajo y orden en caso de que el proceso haya sido archivado.

# Índice Digital NUEVO

El índice digital es un instrumento que se genera automáticamente, permitiendo visualizar en forma ordenada la lista de todos los actos procesales que componen el IPP en un momento dado.

Para acceder, deberá hacer clic en el enlace a "Índice digital" ubicado en la parte superior derecha de la vista del Proceso Penal.

| Nº de Proceso: PP-11. | 98-00            |                                                                                 | Índice digital |
|-----------------------|------------------|---------------------------------------------------------------------------------|----------------|
| Departamento<br>-     | Sede Policial    | Delitos<br>Descripción                                                          |                |
|                       | Organismo Juicio | Abigeato - Art.167 ter en Tentativa<br>Mostrando desde 1 hasta 1 de 1 registros |                |
| Responsable: IC       | Fotodo           | Imputados                                                                       |                |

Se abrirá el Índice Digital, que muestra los actos procesales públicos, firmados digitalmente o electrónicamente, contenidos en el Proceso Penal en forma de libro electrónico.

En la columna izquierda, podrá navegar por cada una de las páginas que forman parte del escrito.

A la derecha, la vista ampliada de cada página facilitará la lectura, con la posibilidad de hacer zoom para aumentar el tamaño. También podrá descargar o imprimir el escrito.

En la parte inferior izquierda, existen dos botones de navegación para pasar a la página siguiente o regresar a la anterior.

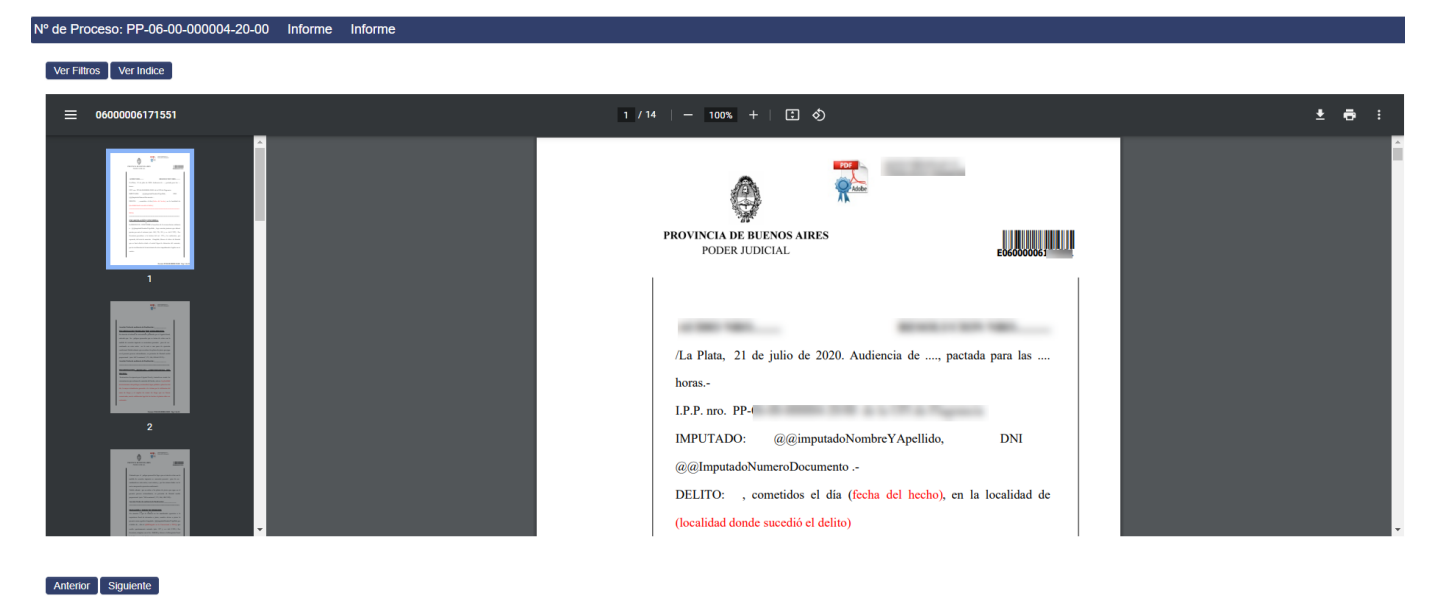

En la sección superior izquierda, existen otros dos botones que permitirán desplegar los siguientes paneles:

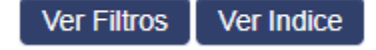

Al presionar "Ver índice", se despliega el "Índice Digital", que permitirá recorrer y seleccionar el acto procesal que desea visualizar. Se puede observar que, una vez desplegado el Índice Digital, el texto del botón cambia a "Ocultar Índice", con la finalidad de ampliar la visualización del texto en la pantalla.

#### Nº de Proceso: PP-06-00-000004-20-00 Informe Informe

**Ocultar Indice** 

Ver Filtros

CCS Fecha Efectiva Grupo Trámite Trámite 21/07/2020  $\equiv$ 06000006171551 E0600006171551 Informe Informe 00:00:00 21/07/2020 E06000006171556 Acta Acta 00:00:00 21/07/2020 E0600006171557 Informe Informe 00:00:00 15/07/2020 E0600006171479 Acta Aceptación de Cargo 00:00:00 15/07/2020 E06000006171480 Acta Revocacion de Cargo 00:00:00 15/07/2020 E0600006171481 Acta Revocacion de Cargo 00:00:00 15/07/2020 E0600006171482 Acta Aceptación de Cargo 1 00:00:00 Morigeración de la 26/06/2020 E0600006171415 Resolución Coerción Concedida -00:00:00 Salidas Periódicas Morigeración de la 26/06/2020 E0600006171417 Resolución Coerción Concedida -00:00:00 Salidas Periódicas 30/04/2020 E0600006170702 Resolución Despacho 00:00:00

Al presionar "Ver filtro", se despliega un panel para poder buscar por diferentes criterios: Fecha, C.C.S., Grupo de trámite y trámite. Se puede observar que, una vez desplegado el panel de filtros, el texto del botón cambia a "Ocultar Filtros", con la finalidad de ampliar la visualización del texto en la pantalla.

# N° de Proceso: PP-06-00-000004-20-00 Informe Informe

| Ocultar Filtros Ver Indice |                                                                                                    |
|----------------------------|----------------------------------------------------------------------------------------------------|
| Filtros                    |                                                                                                    |
| Fecha Efectiva Desde/Hasta | ≡ 06000006171551                                                                                                    |
| Fecha Efectiva Desde/Hasta |                                                                                                    |
| CCS:                       |                                                                                                    |
| CCS                        | 100000- 00000000                                                                                                    |
| Grupo Trámite:             | ine<br>10) an Bhailean Bhailean Ah-Shapana<br>Martina Shapana Ah-Shapana<br>(Shapana Ah-Shapana Ah-Shapana Ah-Shapana Ah-Shapana<br>Martina Ah-Shapana Ah-Shapana Ah-Shapana Ah-Shapana<br>Martina Ah-Shapana Ah-Shapana Ah-Shapana Ah-Shapana<br>Martina Ah-Shapana Ah-Shapana Ah-Shapana Ah-Shapana Ah-Shapana<br>Martina Ah-Shapana Ah-Shapana Ah-Shapana Ah-Shapana<br>Martina Ah-Shapana Ah-Shapana Ah-Shapana Ah-Shapana<br>Martina Ah-Shapana Ah-Shapana Ah-Shapana Ah-Shapana<br>Martina Ah-Shapana Ah-Shapana Ah-Shapana<br>Martina Ah-Shapana Ah-Shapana<br>Martina Ah-Shapana Ah-Shapana<br>Martina Ah-Shapana<br>Martina A |
| Grupo Tramite              |                                                                                                    |
| Trámite:                   | $\sim$ 1. Simplifying the first sector process process of the process of the process of the process of the process of the process of the process of the process process                                                                                                    |
| Tramite                    |                                                                                                    |
| Filtrar Limpiar            | 1                                                                                                    |
|                            |                                                                                                    |

Ambos paneles pueden ocultarse y mostrarse en simultáneo.

# Asignación de Etiquetas

Desde el listado de procesos autorizados, se podrá asignar una etiqueta a un Proceso Penal.

En la columna etiqueta, hacer clic sobre el ícono correspondiente:

| Mis           | PPs           |                               |                |                                        |                                                                                                    |                              |
|---------------|---------------|-------------------------------|----------------|----------------------------------------|----------------------------------------------------------------------------------------------------|------------------------------|
| Prefijo<br>PP |               | Depto                         | Desc.          | N° PP                                  | Año                                                                                                    | Alcance 00                   |
| Sele          | o<br>eccionar | v                             | Fecha alta     | Etiqueta<br>Seleccionar                | v                                                                                                    | Q, Tx                        |
|               | Depto.Jud.    | <b>♦</b> РР                   | <b>♦</b> UFlyJ | Estado 🖕 Fecl                          | na Alta 🛛 🛔 Autorizó - Rechazó                                                                                                    | Etiqueta Acciones + Acciones |
| Q             | Necochea      | 101110-0011-0101              | 1000100111     | 10070000000000000000000000000000000000 | ender Landstern<br>Re                                                                                                    | 2021-12-07<br>10:34:00       |
| Q,            | Necochea      | (A) 1 (B) (B) (B) (B) (B) (B) | 100.00.000     | 10070000000000000000000000000000000000 | an an an an an an an an an an an an an a                                                                                                    |                              |
| Q,            | Necochea      | 1011110-00000-00-01           | 1000100-11     | 100700000000                           | Ander State Contact Contact Co | Signar Etiqueta              |

Se abrirá la siguiente ventana:

| Asignar Etiqueta        | × |
|-------------------------|---|
| O 🔖 Etiqueta de Sistema | + |
| Nueva Etiqueta Cerrar   | 1 |

Podrá seleccionar una etiqueta existente o crear una nueva presionando "Crear"

| + Crear  |          |            |           |               |            |          |
|----------|----------|------------|-----------|---------------|------------|----------|
| Etiqueta | <b>A</b> | Nombre     | Prioridad | Nuevo Escrito | Fecha Alta | Acciones |
| •        | Etiqueta | de Sistema | ALTA      | 4             | 30/11/2021 | D D.     |

Al crear una etiqueta, deberá indicar nombre y descripción, modo de comunicación deseado, color y prioridad.

| Crear Etiqueta                                                 | ×  |
|----------------------------------------------------------------|----|
| Nombre:                                                        |    |
| Privación de la libertad                                       |    |
| Descripción:                                                   |    |
| IPP con imputado privado de la libertad                        |    |
| Modo de comunicación                                           |    |
| Mail : 🧭                                                       |    |
| SMS: 🖸                                                         |    |
| Notificar ante los siguientes eventos                          |    |
| Nuevo Escrito:                                                 |    |
| Color                                                          |    |
|                                                                |    |
|                                                                |    |
| Prioridad en la visualización                                  |    |
| Prioridad (indica el orden de visualización): ALTA  ALTA MEDIA |    |
| BAJA Aceptar Cerr                                              | ar |

Una vez seleccionada / creada la etiqueta, se procede a asignarla al Proceso.

| Home Page                                | mv-desa.mpba.gov.ar dice           |         | SIMP Proce |
|------------------------------------------|------------------------------------|---------|------------|
| Asignar I                                | ¿Desea asignar la etiqueta?        | Aceptar | elar ×     |
| <ul> <li>Etiqu</li> <li>Priva</li> </ul> | eta de Sistema<br>ción de libertad |         | +          |
| Nuevo Escrito 🕯                          | /                                  |         |            |
| Nueva E                                  | tiqueta                            | Aceptar | Cerrar     |

#### Correo de cortesía

Cuando se agrega una etiqueta, además de las ventajas de darle un rótulo para poder filtrar los procesos e identificarlos rápidamente, el sistema enviará un correo de cortesía sobre las novedades de todos los Procesos Penales etiquetados.

La columna CCS ( Código Criptográfico Singular), se muestra en forma de enlace. Haciendo clic sobre el vínculo, podrá visualizar el escrito de referencia.

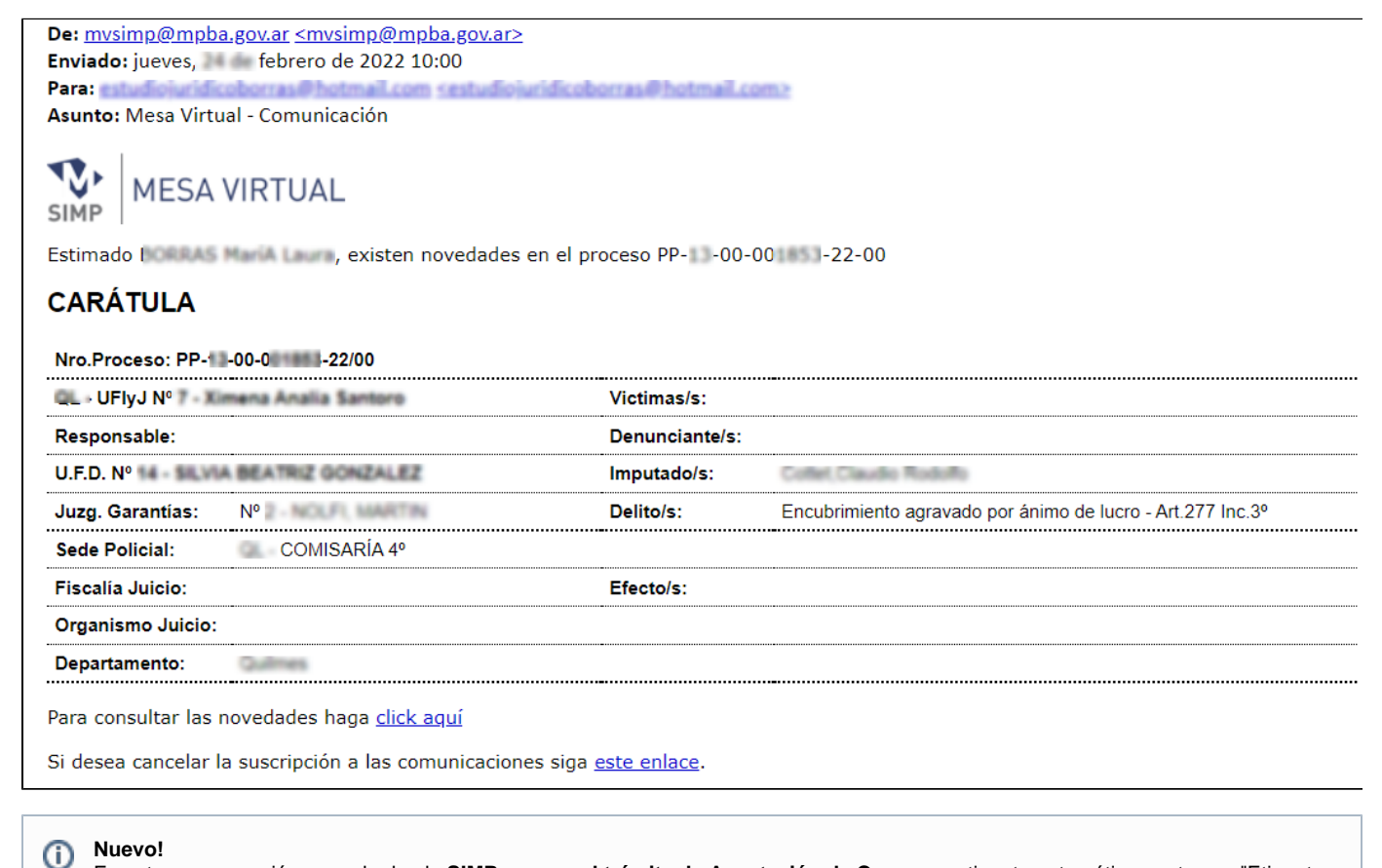

En esta nueva versión, cuando desde SIMP se crea el trámite de Aceptación de Cargo, se etiqueta automáticamente con "Etiqueta

del sistema", para que el abogado reciba las notificaciones sin agregarse en forma manual.